# Dual Control for Recipients

Note: this is an optional function of AccessJFG. If you'd like Dual Control for Recipients, please contact your Treasury Management Consultant

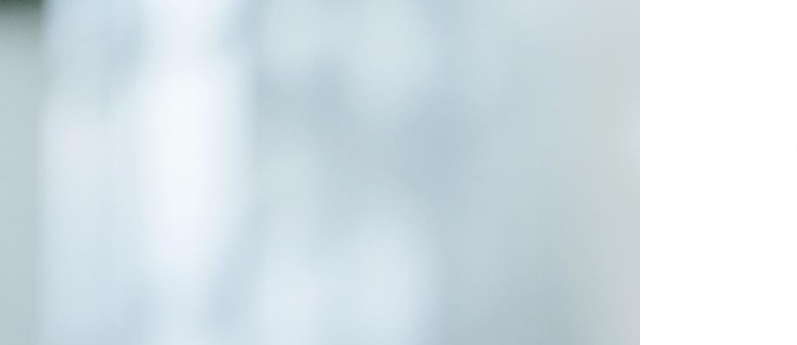

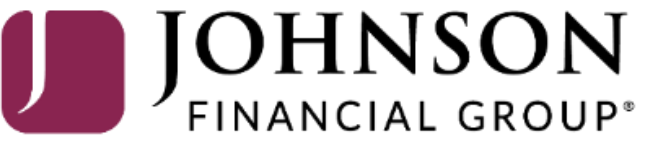

Good Afternoon, Kyle Kasbohm Last login 07/17/2023 at 3:55 PM

| Click a | an account tile to view details | and transaction history.                                                                                                    | ×                                             |
|---------|---------------------------------|----------------------------------------------------------------------------------------------------|-----------------------------------------------|
|         | Home                            | Home 🚭                                                                                                    | TRANSACTION APPROVALS                         |
| ₹       | Transactions                    | ACCOUNTS                                                                                                    | ACH Batch (21394)<br>December 12, 2028        |
| ₿       | Cash Management                 | Available: \$14,089.45 ⑦<br>Current: \$14,089.45 ⑦                                                                                                    |                                               |
|         | Payments                        | Operating Account **7757 Payroll Acct **7245                                                                                                    | View approvals in Online Activity             |
|         | ACH Pass-Thru                   | Available Balance\$5,467.90Available Balance\$2,917.02Current Balance\$5,467.90Current Balance\$2,917.02                                                                                                    | Single Recurring<br>Transactions Transactions |
|         | DepositPartner - SSO            |                                                                                                    | DepositPartner >                              |
|         | Lockbox                         | Available Balance \$5,704.53<br>Current Balance \$5,704.53                                                                                                    | Positive Pay >                                |
|         | Tax Payment                     |                                                                                                    | POSITIVE PAY                                  |
|         | Merchant Services               | Dual Control                                                                                                    | for Recipients will require                   |
|         | Recipient Address Book          | LOANS a second user                                                                                                    | with "Manage Recipients                       |
|         | Subsidiaries                    | Current: \$1,754,051.59<br>Available: \$988,600.15<br>Available: \$988,600.15<br>Available: \$988,600.1 | ove or reject any New,                        |
|         | Positive Pay                    | COMMERCIAL REVOLVING 200200 COMMERCIAL TE<br>Current Balance \$1,011,399.85 Current Balance Changed, or L                                                                                                    | Deleted ACH/ Wire                             |
|         | Small Business Credit C         | Available Balance \$988,600.15                                                                                                    |                                               |
| 5       | Transfers & Payments            | To approve or                                                                                                    | reject a recipient, select                    |
| 0       | Locations & ATMs                | MONEY MARKET Recipient Add<br>Cash Manage                                                                                                    | <b>ment</b> menu.                             |
| JII     | Reports                         | Available: \$1,753.04 ⑦<br>Current: \$1,753.04 ⑦                                                                                                    |                                               |
|         | Services                        | INSTITUTIONAL MMKT **6030                                                                                                    |                                               |
| ?       | Help                            | Available Balance \$1,753.04<br>Current Balance \$1,753.04                                                                                                    |                                               |

| Ą         |                                     |                                     |                                                                      |                                         |
|-----------|-------------------------------------|-------------------------------------|----------------------------------------------------------------------|-----------------------------------------|
| (;)<br>⊡® | Home<br>Message Center              | Recipients                          |                                                                      |                                         |
|           | Transactions ~<br>Cash Management ^ | New Recipient                       | ۹ Search                                                             |                                         |
|           | Payments                            | Name 🔶 Email Address 🔺              | Number of Accounts 🔺 Actions                                         |                                         |
|           | ACH Pass-Thru<br>Lockbox            | Andy Dufesne                        | 2 ① Changes Need Approval                                            |                                         |
|           | Tax Payment                         | Lisa Simpson                        | 1 Click to view recipient actions                                    |                                         |
|           | JFG One Card                        | Michael Scott                       | 1 (1) Change Review Changes                                          |                                         |
|           | Merchant Services                   | Red Redding                         | View Change History<br>1 ① <i>Change</i><br>Payment History          |                                         |
|           | Small Business Credit C             | Bart Simpson                        | 1                                                                    |                                         |
| ≡         | Transfers ~                         | CM Test 2687                        | Any reginients peoding                                               | approval will                           |
| 0         | Locations                           | CM Test 3666                        | show at the top of the R                                             | ecipient                                |
| ?         | Help ~                              | CM Test 5801                        | Address Book.                                                        |                                         |
| ŝ         | Settings ~                          | CM Test 8091                        | Click on the kabob men<br>Review Changes to view                     | u and choose<br>v the changes           |
| G         | Log Off                             | DISPLAY NAME (ACH ID)               | and approve or reject. <b>N</b><br><b>History</b> will show a list o | <b>/iew Change</b><br>of all changes to |
|           |                                     | Dufresne Accounting and Financial P | this payee.                                                          |                                         |
|           |                                     | Homer Simpson                       | 1 :                                                                  |                                         |

| ŵ        | Home                    | Review Changes to Lisa Simpson                                                                                                    |                                   |
|----------|-------------------------|----------------------------------------------------------------------------------------------------|-----------------------------------|
| _5       | Message Center          |                                                                                                    |                                   |
|          | Transactions ~          | This recipient has changes that must be approved.                                                                                                    |                                   |
| ≞        | Cash Management 🔷       | Changed by Sarah Plehn at 03:58PM 02/18/2021  Accounts                                                                                                    |                                   |
|          | Payments                | PREVIOUS<br>Savings - *7890 Control Control Co |                                   |
|          | ACH Pass-Thru           | ACH Only ACH Only Account No. 4567890 Account No. 45678909                                                                                                    |                                   |
|          | Lockbox                 |                                                                                                    |                                   |
|          | Tax Payment             | Cancel                                                                                                    | Approve Updates                   |
|          | JFG One Card            |                                                                                                    |                                   |
|          | Merchant Services       |                                                                                                    |                                   |
|          | Recipient Address Book  |                                                                                                    |                                   |
|          | Small Business Credit C |                                                                                                    |                                   |
| $\equiv$ | Transfers ~             | ~ For this ex                                                                                                    | ample, this recipient was an      |
| 0        | Locations               | already exit                                                                                                    | sting recipient but the account   |
|          | Account Services ~      | recipients.                                                                                                    | you can see the previous          |
| ?        | Help ~                  | ~ informatio                                                                                                    | n on the left and the new         |
| £        | Settings ~              | , informatio                                                                                                    | n on the right.                   |
| G        | Log Off                 | The buttor                                                                                                    | is at the bottom are available to |
|          |                         | Reject Upo                                                                                                    | lates or Approve Updates.         |
|          |                         |                                                                                                    |                                   |
|          |                         |                                                                                                    |                                   |

## **→CCESS**JFG **□**

| Ŵ        | Home                     |   | Review New Re                                          | cipient Michael Sc       | ott                           |                                            |                    |  |
|----------|--------------------------|---|--------------------------------------------------------|--------------------------|-------------------------------|--------------------------------------------|--------------------|--|
| ⊠5       | Message Center           |   |                                                        |                          |                               |                                            |                    |  |
| 8        | Transactions             | ~ | () This recipient has change                           | s that must be approved. |                               |                                            |                    |  |
| ₿        | Cash Management          | ^ | Created by Sarah Plehn at 04:00PM<br>Recipient Details | 02/18/2021               |                               |                                            |                    |  |
|          | Payments                 |   | ADDED<br>Display Name                                  | Email notifications      | Wire Name                     | ACH Name                                   |                    |  |
|          | ACH Pass-Thru            |   | Michael Scott<br>Address 1                             | No<br>City               | Michael Scott<br><b>State</b> | Michael Scott<br>ZIP                       |                    |  |
|          | Lockbox                  |   | 123 Dunder Rd                                          | Scranton                 | PA                            | 25008                                      |                    |  |
|          | Tax Payment              |   | United States                                          |                          |                               |                                            |                    |  |
|          | JFG One Card             |   | Accounts<br>① ADDED                                    |                          |                               |                                            | $\sim$             |  |
|          | Merchant Services        |   | Checking - *1654                                       | ACH Only                 | Account No. 3543201           | 1654 View Details                          |                    |  |
|          | Recipient Address Book   | ¢ |                                                        |                          | Cancel                        | Reject New Recipient Approve New Recipient |                    |  |
|          | Small Business Credit C. |   |                                                        |                          |                               |                                            |                    |  |
| $\equiv$ | Transfers                | ~ |                                                        |                          | Г                             |                                            |                    |  |
| 0        | Locations                |   |                                                        |                          |                               | For this example, this rec                 | ipient has been    |  |
|          | Account Services         | ~ |                                                        |                          |                               | newly added. Full recipie                  | nt details are     |  |
| ?        | Help                     | ~ |                                                        |                          |                               | snown.                                     |                    |  |
| ŝ        | Settings                 | ~ |                                                        |                          |                               | The buttons at the bottor                  | n are available to |  |
| G        | Log Off                  |   |                                                        |                          |                               | Reject New Recipient or<br>Recipient       | Approve New        |  |
|          |                          |   |                                                        | $\rightarrow$            |                               |                                            |                    |  |
|          |                          |   |                                                        |                          | N                             |                                            |                    |  |

Good Morning, Kyle Kasbohm

| ŵ          | Home                    | Review Deletion of Red Redding                                                                                                    |              |
|------------|-------------------------|----------------------------------------------------------------------------------------------------|--------------|
|            | Message Center          |                                                                                                    |              |
|            | Cash Management         | Deleted by Kyle Kasbohm at 09:14AM 02/22/2021 Recipient Details                                                                                         |              |
|            | Payments                | REMOVED                Display Name                 Display Name               Email notifications                 Display Line               Address 1 |              |
|            | ACH Pass-Thru           | Red Redding     No     Ellis Redding     555 Main st       City     State     ZIP     Country       Bacine     WI     90210     United States           |              |
|            | Lockbox<br>Tax Payment  | Accounts                                                                                                    |              |
|            | JFG One Card            | Checking - *5980 Wire Only Account No. 2345980 View Details                                                                                             |              |
|            | Merchant Services       | Cancel Reject Deletion Approve Deletion                                                                                                    |              |
|            | Recipient Address Book  |                                                                                                    |              |
| =          | Small Business Credit C |                                                                                                    |              |
| 0          | Locations               | For this example, this recipient<br>deleted.                                                                                                    | t has been   |
|            | Account Services        |                                                                                                    | a a labla ba |
| ?)<br>টুটু | Help Settings           | Reject Deletion or Approve D                                                                                                    | eletion.     |
| G          | Log Off                 |                                                                                                    |              |
|            |                         |                                                                                                    |              |

| ŵ   | Home                    |        | Review Changes to Lisa Simpson                          |                 |                |
|-----|-------------------------|--------|---------------------------------------------------------|-----------------|----------------|
| ⊠5  | Message Center          |        |                                                         |                 |                |
|     | Transactions            | $\sim$ | ① This recipient has changes that must be approved.     |                 |                |
| ₿   | Cash Management         | ^      | Changed by Sarah Plehn at 03:58PM 02/18/2021 Accounts   |                 |                |
|     | Payments                |        | PREVIOUS     Savings - *7890     Savings - *8909        |                 |                |
|     | ACH Pass-Thru           |        | ACH OnlyACH OnlyAccount No. 4567890Account No. 45678909 |                 |                |
|     | Lockbox                 |        |                                                         |                 |                |
|     | Tax Payment             |        | Cancel Reject Updates Appr                              | ove Updates     |                |
|     | JFG One Card            |        |                                                         |                 |                |
|     | Merchant Services       |        |                                                         |                 |                |
|     | Recipient Address Book  |        |                                                         |                 |                |
|     | Small Business Credit C |        | To appr                                                 | ove the re      | cipient, click |
| ≡   | Transfers               | ~      | on the A                                                | <b>pprove</b> b | utton.         |
| 0   | Locations               |        |                                                         |                 |                |
|     | Account Services        | $\sim$ |                                                         |                 |                |
| ?   | Help                    | ~      |                                                         |                 |                |
| ्रि | Settings                | ~      |                                                         |                 |                |
| G   | Log Off                 |        |                                                         |                 |                |
|     |                         |        |                                                         | 1               |                |

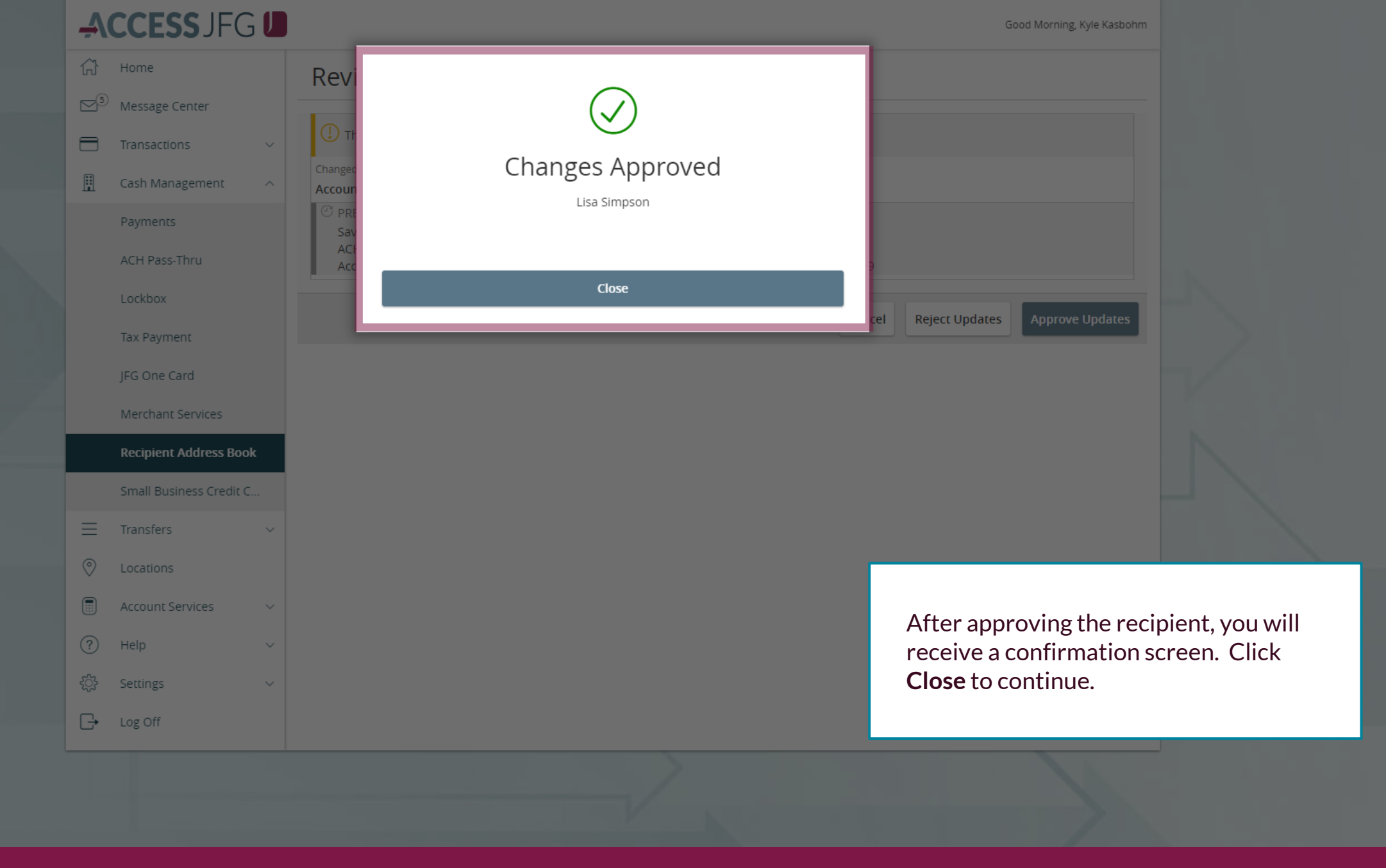

| ŵ  | Home                    |   | Review Deletio                                         | n of Red Redding          |                             |                               |                 |
|----|-------------------------|---|--------------------------------------------------------|---------------------------|-----------------------------|-------------------------------|-----------------|
| ⊠5 | Message Center          |   |                                                        |                           |                             |                               | -               |
| 8  | Transactions            | ~ | ① This recipient has chang                             | es that must be approved. |                             |                               |                 |
| ≞  | Cash Management         | ^ | Deleted by Kyle Kasbohm at 09:14/<br>Recipient Details | AM 02/22/2021             |                             |                               |                 |
|    | Payments                |   | <ul> <li>REMOVED</li> <li>Display Name</li> </ul>      | Email notifications       | Wire Name                   | Address 1                     |                 |
|    | ACH Pass-Thru           |   | Red Redding<br>City                                    | No<br>State               | Ellis Redding<br><b>ZIP</b> | 555 Main st<br>Country        |                 |
|    | Lockbox                 |   | Racine                                                 | WI                        | 90210                       | United States                 |                 |
|    | Tay Daymant             |   | Accounts                                               |                           |                             |                               |                 |
|    | lax Payment             |   | ⊖ REMOVED                                              | Wire Only                 | Account No. 2245000         | View Details                  |                 |
|    | JFG One Card            |   | Checking - "5980                                       | wire Only                 | Account No. 2545980         | View Details                  |                 |
|    | Merchant Services       |   |                                                        |                           | Reason for Rejection        |                               | 1               |
|    | Recipient Address Book  |   |                                                        |                           |                             |                               |                 |
|    | Small Business Credit C |   |                                                        |                           |                             | Cancel Reject Deletion        |                 |
| ≡  | Transfers               | ~ |                                                        |                           |                             | currer Rejet Deletion         |                 |
| 0  | Locations               |   |                                                        |                           |                             |                               |                 |
|    | Account Services        | ~ |                                                        |                           |                             | To reject the recipient       | , click on the  |
| ?  | Help                    | ~ |                                                        |                           |                             | <b>Reject</b> button. You wi  | Il be asked to  |
| ţ  | Settings                | ~ |                                                        |                           |                             | reason and click the <b>R</b> | ection. Enter a |
| G  | Log Off                 |   |                                                        |                           |                             |                               |                 |
|    |                         |   |                                                        | $\rangle$                 |                             |                               |                 |
|    |                         |   |                                                        |                           |                             |                               |                 |
|    |                         |   |                                                        |                           |                             |                               |                 |

| Ą      | CCESS JFG U                                                               |                                                                                                    | Good Morning, Kyle Kasbohm                             |                                                                                                    |
|--------|---------------------------------------------------------------------------|----------------------------------------------------------------------------------------------------|--------------------------------------------------------|----------------------------------------------------------------------------------------------------|
|        | Home<br>Message Center<br>Transactions ×<br>Cash Management ^<br>Payments | Revi<br>Tr<br>Deleced<br>Recipie<br>Recipient Deletion Rejected!<br>Red Redding                                                                                                    |                                                        |                                                                                                    |
|        | ACH Pass-Thru<br>Lockbox                                                  | Dis<br>Rec<br>City<br>Rac<br>Close                                                                                                    | Address 1<br>555 Main st<br>Country<br>United States   |                                                                                                    |
|        | Tax Payment<br>JFG One Card                                               | O REMOVED       Checking - *5980       Wire Only       Account No. 2345980                                                                                                    | View Details                                           |                                                                                                    |
| _      | Merchant Services Recipient Address Book                                  | Reason for Rejection Rejecting for User Guide                                                                                                    |                                                        |                                                                                                    |
| =      | Small Business Credit C<br>Transfers ~                                    |                                                                                                    | Cancel Reject Deletion                                 |                                                                                                    |
| 0      | Locations Account Services  V                                             |                                                                                                    | After rejecting the recipi                             | ent, you will                                                                                                    |
| ?<br>袋 | Help ~<br>Settings ~                                                      | r<br>C                                                                                                    | receive a confirmation so<br><b>Close</b> to continue. | creen. Click                                                                                                    |
| Ŀ      | Log Off                                                                   |                                                                                                    |                                                        |                                                                                                    |
|        |                                                                           | CCCESSUFCImage: A contersImage: A contersImage: A contersImage: A contersA contersA contersA contersImage: A contersA contersA contersImage: A contersImage: A conters <t< th=""><th><pre></pre></th><th>Image: Control   Image: Control   Image</th></t<> | <pre></pre>                                            | Image: Control   Image: Control   Image |

# Thank You

Additional Resources and Support

For additional resources, including "how-to" guides, please visit our online Client Resources page at https://www.johnsonfinancialgroup.com/client-resources

If further support is needed, please call our Treasury Management Support Center at 888.769.3796 or by email at <u>tmsupport@johnsonfinancialgroup.com</u>.

JohnsonFinancialGroup.com

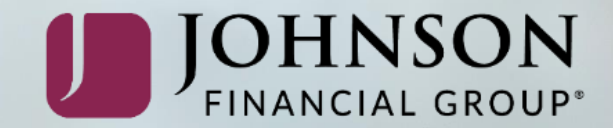